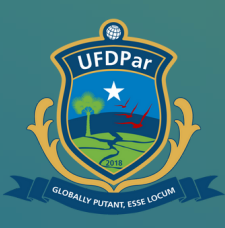

Universidade Federal do Delta do Parnaíba

# Tutorial para solicitar demanda à PREUNI

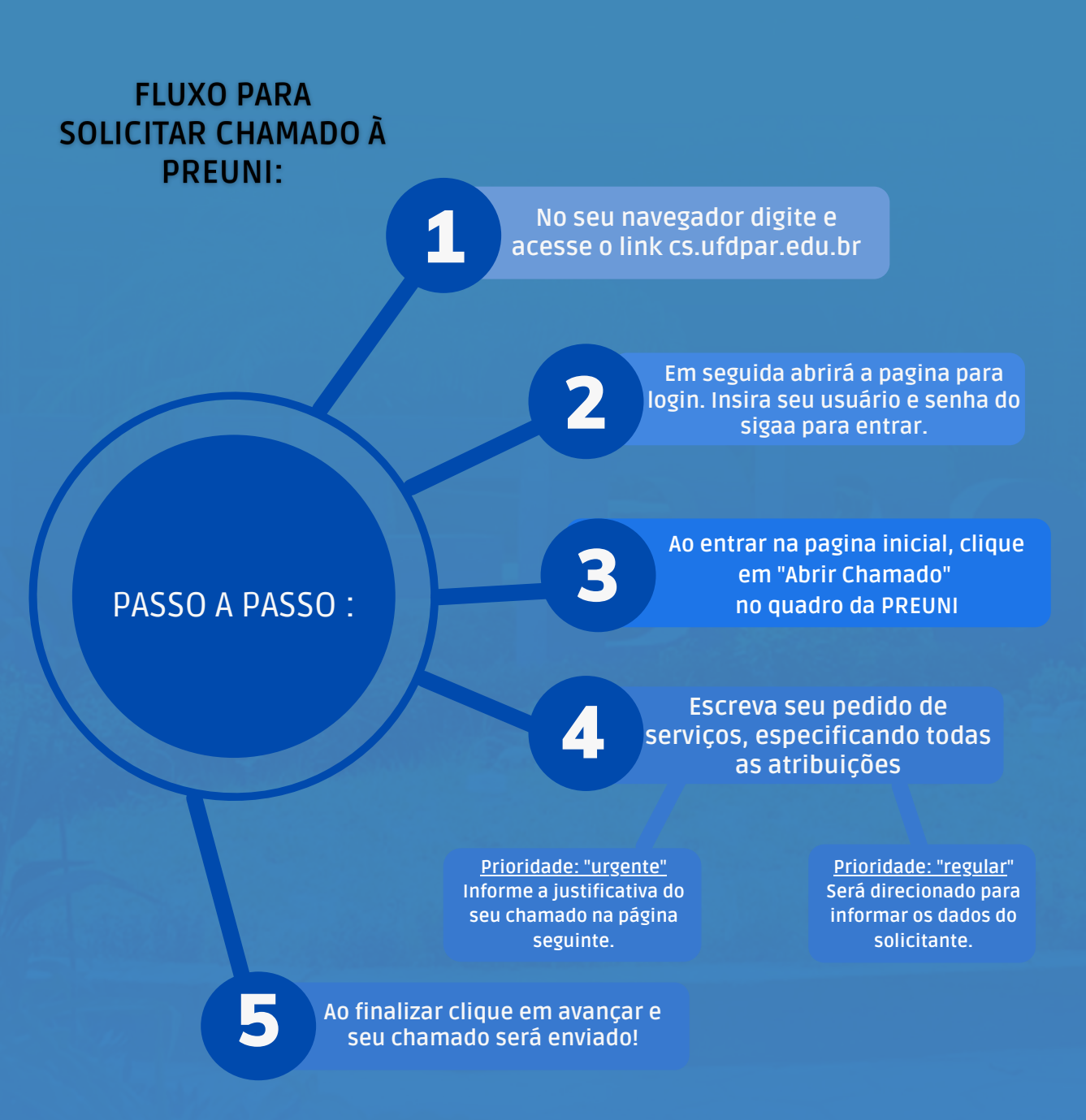

## Passo 01

- S cs.ufdpar.edu.br
- S Central de Serviços UFDPar Login cs.ufdpar.edu.br
- Q cs.ufdpar.edu.br Pesquisa do Google

#### No seu navegador digite o endereço: cs.ufdpar.edu.br

| CENTRAL DE SE<br>UFDPar | Bem vindo!  Automispae-se com seu usuálió dos sistemas SIG o UFF  Degre o usuño  Senta.  Cogre com SIG UFF  OU  Entrar com GOLDEr  Expaceo a senta! |
|-------------------------|----------------------------------------------------------------------------------------------------|
|                         |                                                                                                    |

#### Para conseguir o acesso, insira seu login do SIGAA.

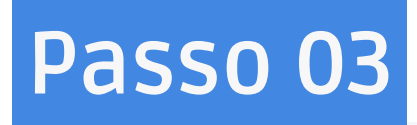

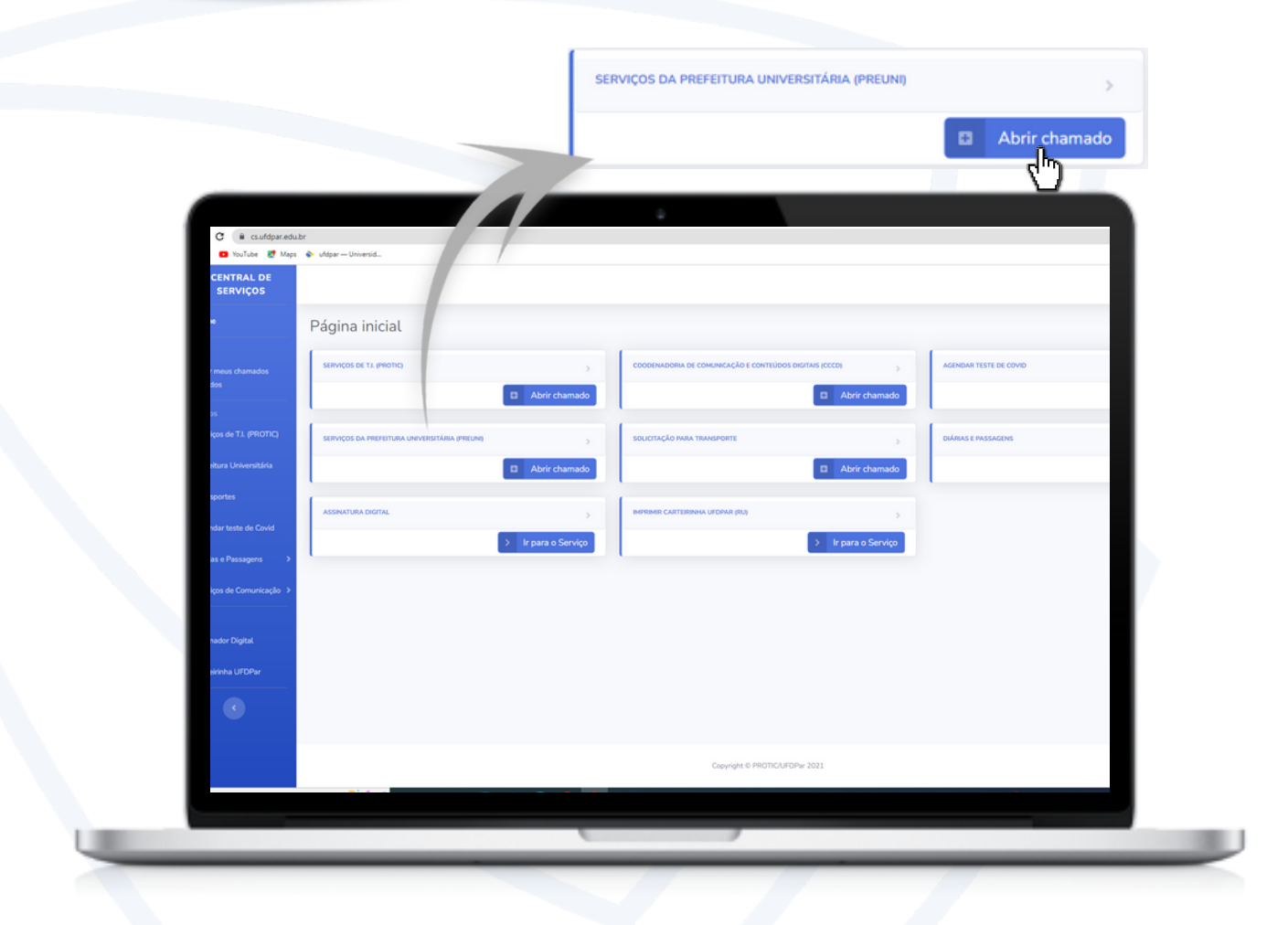

### Logo após, abrirá a página inicial, clique em : " Abrir chamado"

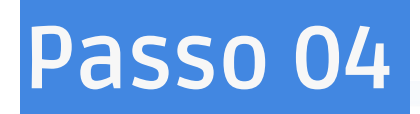

| sar.edu.br/cad | lastro_prefeitura.php             |                               |                      |           |                               | 2 A D           |
|----------------|-----------------------------------|-------------------------------|----------------------|-----------|-------------------------------|-----------------|
|                |                                   |                               |                      |           |                               | vitoriaavsc     |
| T              | Cadastrar chamado para Prefeitura |                               |                      | ×         |                               |                 |
|                | 0                                 | (2)                           | 3                    | (4)       |                               |                 |
|                | Dados da Ocorrêcia                | Justificativa                 | Dados do solicitante | Finalizar |                               |                 |
|                |                                   | Assunto(resumo):              |                      |           |                               |                 |
|                | t                                 | Detalhe da ocorrência/relato: |                      |           |                               |                 |
| nal >          |                                   | Qual prioridade:              | Selecione            | ~         |                               |                 |
|                |                                   |                               |                      |           |                               |                 |
|                |                                   |                               |                      |           |                               |                 |
|                |                                   |                               |                      |           |                               |                 |
|                |                                   |                               |                      | Avançar   |                               |                 |
|                |                                   |                               |                      | 0         |                               |                 |
| ra pesquisar   | 🥰 y o 🛱 🗖                         | 🖻 💼 💽 👧 🛛                     | Ň                    |           | 👝 28°C Pred ensolarado \wedge | 0 A 4 4 19/09/2 |
|                |                                   |                               |                      |           |                               |                 |

Detalhe seu pedido de serviços, especificando todas as atribuições. Logo após clique : "Avançar".

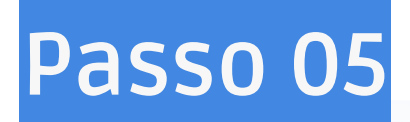

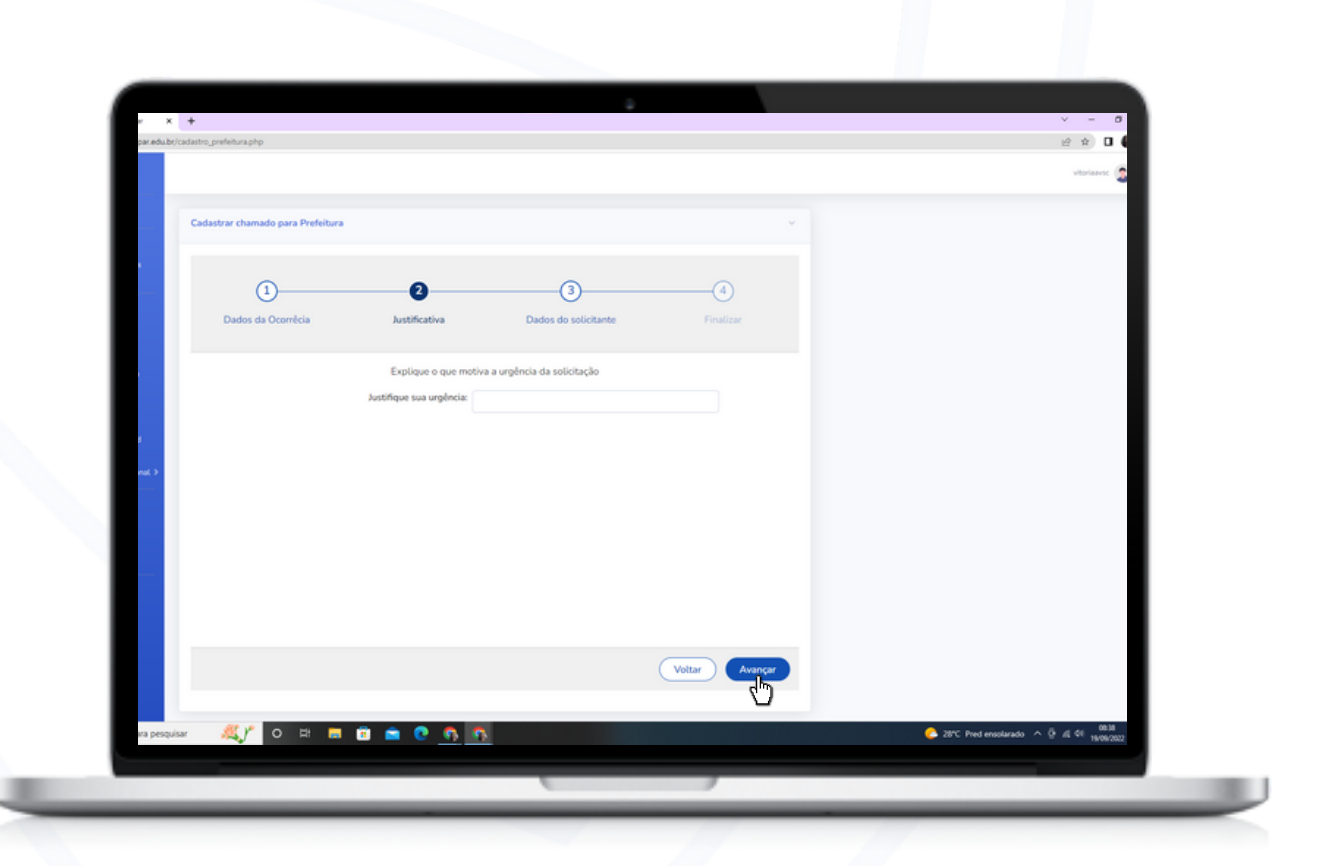

Caso escolha como prioridade "urgente" na opção anterior, você terá que colocar sua justificativa e em seguida, clique em "Avançar".

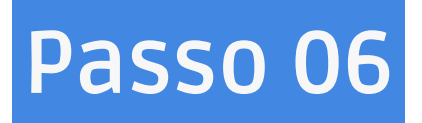

| Chi cui ce a bu bi             |                                |                      |                |                  |                 |
|--------------------------------|--------------------------------|----------------------|----------------|------------------|-----------------|
|                                |                                |                      |                |                  | vitoriaa        |
| astrar chamado para Prefeitura |                                |                      | ~              |                  |                 |
|                                |                                |                      |                |                  |                 |
| 1                              | 2                              | 8                    | 4              |                  |                 |
| Dados da Ocorrêcia             | Justificativa                  | Dados do solicitante | Finalizar      |                  |                 |
|                                | Satur Damandanter              |                      |                |                  |                 |
|                                | Sistema                        | Selecione            | ~              |                  |                 |
|                                | Subsistema:                    | Escolha um Sistema   | ~              |                  |                 |
|                                | Responsável pelo setor:        |                      |                |                  |                 |
|                                | Email demandante:<br>Telefone: |                      |                |                  |                 |
|                                |                                | Inth system were     |                |                  |                 |
|                                |                                |                      |                |                  |                 |
|                                |                                |                      |                |                  |                 |
|                                |                                |                      |                |                  |                 |
|                                |                                |                      | Voltar Avançar |                  |                 |
|                                |                                |                      | 0              |                  |                 |
|                                |                                | <b>A</b>             |                | 💪 28°C Pred ensi | larado ^ @ /s @ |

Caso coloque na opção como prioridade regular, será direcionado para essa pagina, onde deve ser informado os dados do solicitante.

Ao finalizar clique em avançar e seu chamado será enviado!

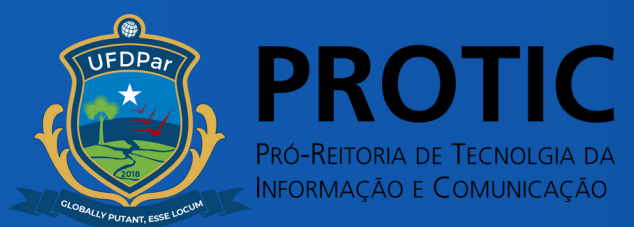